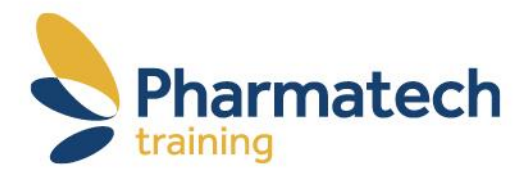

## Instructie registreren Farmaceutische Educatie, betaling via iDEAL

## Voordat u een cursus kunt volgen op Farmaceutische Educatie dient u zich eerst te registeren op de website.

Open de webpagina http://www.farmaceutische-educatie.nl en ga naar:

- <image>
- Kies de gewenste cursus

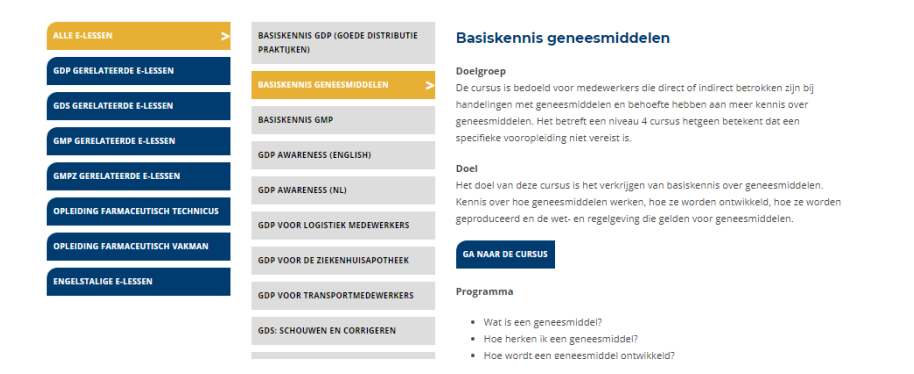

➡ Klik op de button "Ga naar de cursus"

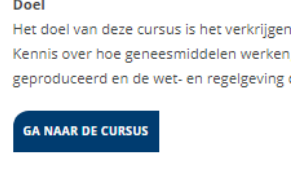

Programma

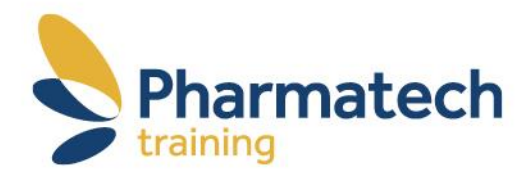

→ Klik op de button "Registreren"

| FARMACEUTISCHE EDUCATIE                                                                    |                                                                                                    |  |  |  |
|--------------------------------------------------------------------------------------------|----------------------------------------------------------------------------------------------------|--|--|--|
| Home > Op de site intoggen                                                                 |                                                                                                    |  |  |  |
| Login                                                                                      | Registreren                                                                                                    |  |  |  |
| Gebruikersnam of email<br>Wachtwoord                                                       | Registrer u her inden u gebruk wit maken van het digtate oursusantool van Farmaceutsche Educatie.<br>Registrer |  |  |  |
| Gebruikersnaam onthouden<br>Login                                                          |                                                                                                    |  |  |  |
| Gebruikersnaam of wechtwoord vergeten? Kilk hier.<br>Cookies moeten aanstaan in uw browser |                                                                                                    |  |  |  |
| Gesten hebben toegang tot de democursus(sen)                                               |                                                                                                    |  |  |  |

→ Vul de invulvelden in

| FARMACEUTISCHE EDUCATIE                 |                                      |  |  |  |  |
|-----------------------------------------|--------------------------------------|--|--|--|--|
| Home 🕨 Login 🕨 Nieuwe account           | Home 🕨 Login 🕨 Nieuwe account        |  |  |  |  |
|                                         |                                      |  |  |  |  |
| Nieuwe account                          |                                      |  |  |  |  |
|                                         |                                      |  |  |  |  |
| 🔻 Kies een gebruikersnaam en wachtwoord |                                      |  |  |  |  |
| Gebruikersnaam *                        |                                      |  |  |  |  |
|                                         | wiensen@prante                       |  |  |  |  |
| Wachtwoord *                            |                                      |  |  |  |  |
|                                         |                                      |  |  |  |  |
| <ul> <li>Meer details</li> </ul>        |                                      |  |  |  |  |
| E-mailadres *                           |                                      |  |  |  |  |
|                                         |                                      |  |  |  |  |
| E-mail (nogmaals) *                     |                                      |  |  |  |  |
| Maaraa                                  |                                      |  |  |  |  |
| voornaam *                              |                                      |  |  |  |  |
| Achternaam *                            |                                      |  |  |  |  |
|                                         |                                      |  |  |  |  |
| Plaats                                  |                                      |  |  |  |  |
| Land                                    |                                      |  |  |  |  |
| Lanu                                    | Nederland                            |  |  |  |  |
| <ul> <li>Overig</li> </ul>              |                                      |  |  |  |  |
|                                         |                                      |  |  |  |  |
| Persoonlijke bedrijfscode               |                                      |  |  |  |  |
|                                         |                                      |  |  |  |  |
|                                         | Maak miin nieuwe account aan Annuker |  |  |  |  |
|                                         |                                      |  |  |  |  |

Vergeet niet uw gebruikersnaam en wachtwoord te onthouden.

Als u alle velden heeft ingevuld:

→ Klik op de button "maak mijn nieuwe account aan" onder aan de pagina.

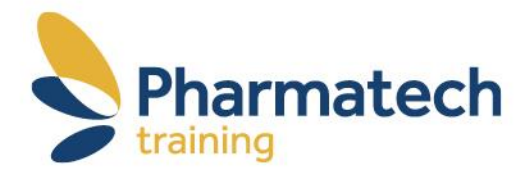

Nadat u zich geregistreerd heeft krijgt u een mail met een bevestiging van uw account. Hierin vindt u een link waarmee u uw account kunt activeren.

| And Annual State Annual State Annual St      |  |
|----------------------------------------------------------------------------------------------------|--|
|                                                                                                    |  |
| Land Stranger Stranger Stranger Stranger                                                                                                    |  |
| Outed                                                                                                    |  |
| To a second a construction of approaching the function of the star and get values for a substance field on the according to the second the activation of the second the activation of the second the activation of the second the activation of the second the activation of the second the activation of the second the activation of the second the activation of the second the activation of the second the activation of the second the activation of the second the activation of the second the activation of the second the second the activation of the second the activation of the second the activation of the second the activation of the second the second the second the activation of the second the second the activation of the second the activation of the second the second  |  |
| We have been stated at the and the contract of the Child State State Sta |  |
| ladar honorad el controlo logo e pal lot alto faz a di elettado se en generatorene.                                                                                                    |  |
|                                                                                                    |  |
| A Window Daving Samo's and Samo's Samo's Samo'                                                                                                    |  |
|                                                                                                    |  |

➡ Klik op de link om het account te activeren. Indien de link niet werkt, knip en plak de link dan in de adresbalk van uw internetbrowser.

## ➡ Ga naar Cursusaanbod

| Pharmatech                        |                                                                    |
|-----------------------------------|--------------------------------------------------------------------|
| HOME                              | ALGEMENE INFORMATIE   INFORMATIE BEDRIJVEN   CURSUSAANBOD   CONTAC |
| ALLE E-LESSEN                     |                                                                    |
| ALLE E-LESSEN                     | BASSKEWNIS GOP (GOEDE DISTRIBUTIE<br>PRACTINENI                    |
| GDP GERELATEERDE E-LESSEN         | BASISKENNIS GENEESMIDDELEN                                         |
| GDS GERELATEERDE E-LESSEN         | BASISKENNIS GMP                                                    |
| GMP GERELATEERDE E-LESSEN         | GDP AWARENESS (ENGLISH)                                            |
| GMPZ GERELATEERDE E-LESSEN        | GDP AWARENESS (NL)                                                 |
| OPLEIDING FARMACEUTISCH TECHNICUS | GDP VOOR LOGISTIEK MEDEWERKERS                                     |
| OPLEIDING FARMACEUTISCH VAKMAN    | GDP VOOR DE ZIEKENHUISAPOTHEEK                                     |
| ENGELSTALIGE E-LESSEN             | GDP VOOR TRANSPORTMEDEWERKERS                                      |
|                                   | GDS: SCHOUWEN EN CORRIGEREN                                        |

➡ Kies de gewenste cursus

| ALLE E-LESSEN                     | BASISKENNIS GDP (GOEDE DISTRIBUTIE<br>PRAKTIJKEN) | Basiskennis geneesmiddelen                                                                                                    |
|-----------------------------------|---------------------------------------------------|----------------------------------------------------------------------------------------------------|
| GDP GERELATEERDE E-LESSEN         | BASISKENNIS GENEESMIDDELEN                        | Doelgroep<br>De cursus is bedoeld voor medewerkers die direct of indirect betrokken zijn bij<br>handelingen met geneesmiddelen en behoefte hebben aan meer kennis over<br>geneesmiddelen. Het betreft een niveau 4 cursus hetgeen betekent dat een<br>specifieke vooropleiding niet vereist is.<br>Doel<br>Het doel van deze cursus is het verkrijgen van basiskennis over geneesmiddelen.<br>Kennis over hoe geneesmiddelen werken, hoe ze worden ontwikkeld, hoe ze worden<br>geproduceerd en de wet- en regelgeving die gelden voor geneesmiddelen.<br>GA KARE DE CURSUS |
| GDS GERELATEERDE E-LESSEN         | BASISKENNIS GMP                                   |                                                                                                    |
| GMPZ GERELATEERDE E-LESSEN        | GDP AWARENESS (ENGLISH)                           |                                                                                                    |
| OPLEIDING FARMACEUTISCH TECHNICUS | GDP AWARENESS (NL)                                |                                                                                                    |
| OPLEIDING FARMACEUTISCH VAKMAN    | GDP VOOR LOGISTIEK MEDEWERKERS                    |                                                                                                    |
| ENGELSTALIGE E-LESSEN             | GDP VOOR TRANSPORTMEDEWERKERS                     | Programma                                                                                                    |
|                                   | GDS: SCHOUWEN EN CORRIGEREN                       | <ul><li>Wat is een geneesmiddel?</li><li>Hoe herken ik een geneesmiddel?</li></ul>                                                                                                    |
|                                   |                                                   | <ul> <li>Hoe wordt een geneesmiddel ontwikkeld?</li> </ul>                                                                                                    |

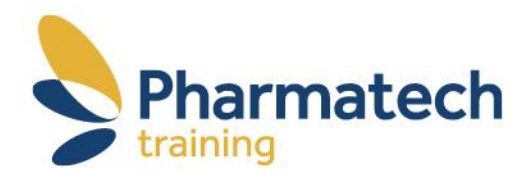

➡ Klik op de button "Ga naar de cursus" of klik op het gewenste cursusonderdeel

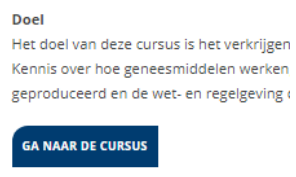

Programma

→ Selecteer de optie iDEAL onder het menu Betaal met iDEAL en krijg direct toegang en klik op Start betaalprocedure

→ U kunt starten met de cursus, nadat u alle stappen van de betaalprocedure heeft doorlopen.

## Succes met de cursus!

Bewaar uw accountgegevens goed. Indien u op een later moment een andere cursus wenst te volgen op Farmaceutsiche Educatie kunt u uw account opnieuw gebruiken en volstaan met het invoeren van de cursussleutel van de gewenste cursus.

Bij problemen kunt u een mail sturen naar help@pharmatech.nl